## ZİRAAT BANKASI SANAL POS AYARLARI

https://sanalpos2.ziraatbank.com.tr/ziraat/report/user.login ekranına bankanızın sizlere vermiş olduğu Mağaza Kodu, Kullanıcı Adı ve Şifre ile giriş yapınız.

|                    | Mağaza Kodu                          | - |
|--------------------|--------------------------------------|---|
|                    | Kullanıcı Adı                        | - |
|                    | Şifre                                | - |
|                    | Dil                                  |   |
|                    | Giriş                                | ş |
| şyeri grubu girişi |                                      |   |
|                    | Ziraat Sanal POS Teknik Destek Hattı |   |
|                    | Tel: 0212 319 06 19                  |   |

Yönetim sekmesine tıkladıktan sonra sol alandaki Yeni Kullanıcı Ekle alanına tıklayınız ve Kullanıcı Adı kısmına Türkçe karakter ve boşluk kullanmadan kullanıcı adı giriniz. Şifre alanına Türkçe karakter ve boşluk kullanmadan şifre giriniz. Rol alanını Api Kullanıcısı olarak seçiniz.

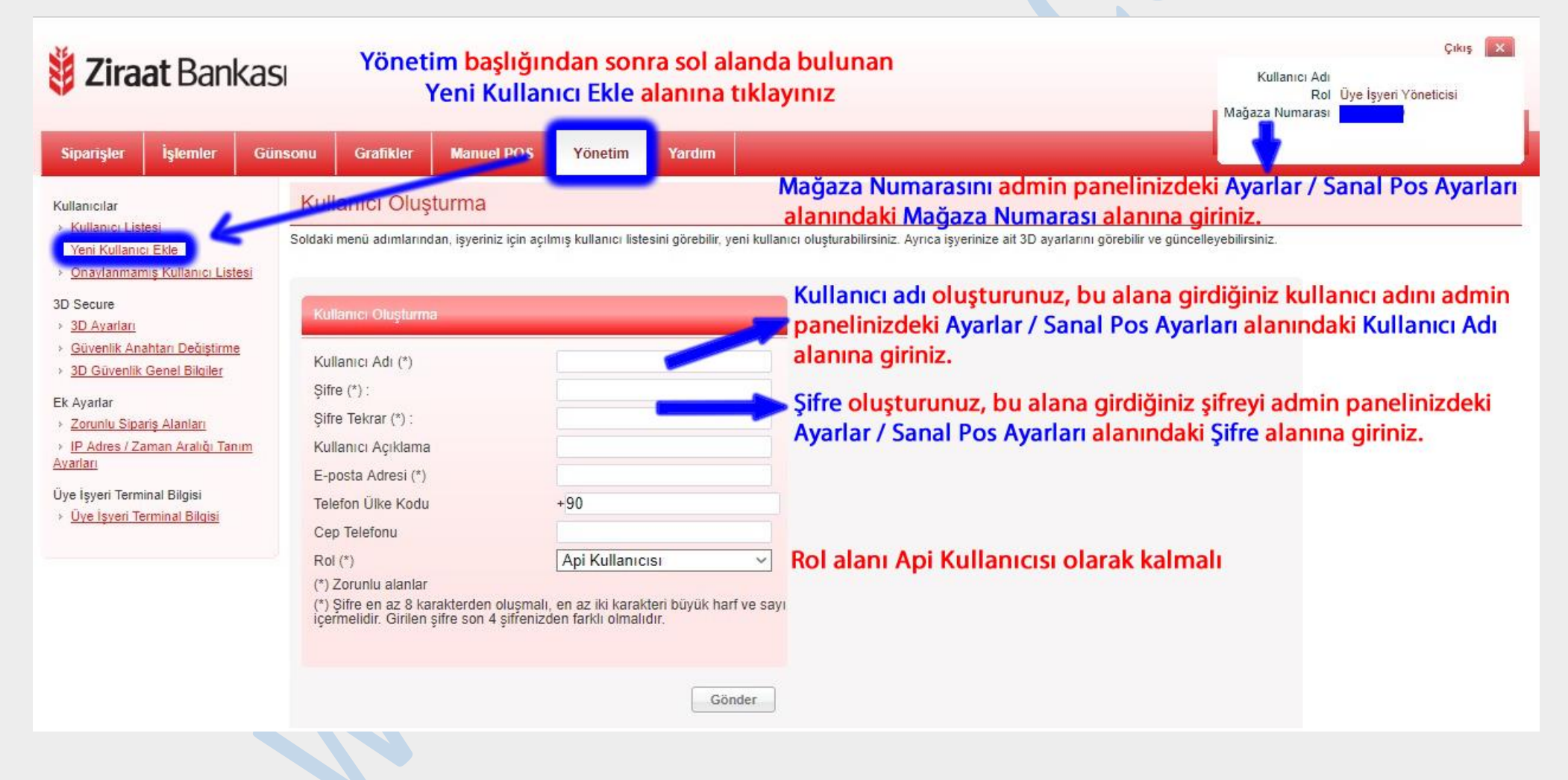

Daha sonra yine sol alanda bulunan Güvenlik Anahtarı Değiştirme alanına tıklayınız ve

## **İş Yeri Güvenlik Anahtarı** ve **İş Yeri Güvenlik Anahtarı Tekrar** alanlarına kurallara uygun şifre girerek **Güncelle** butonuna tıklayınız.

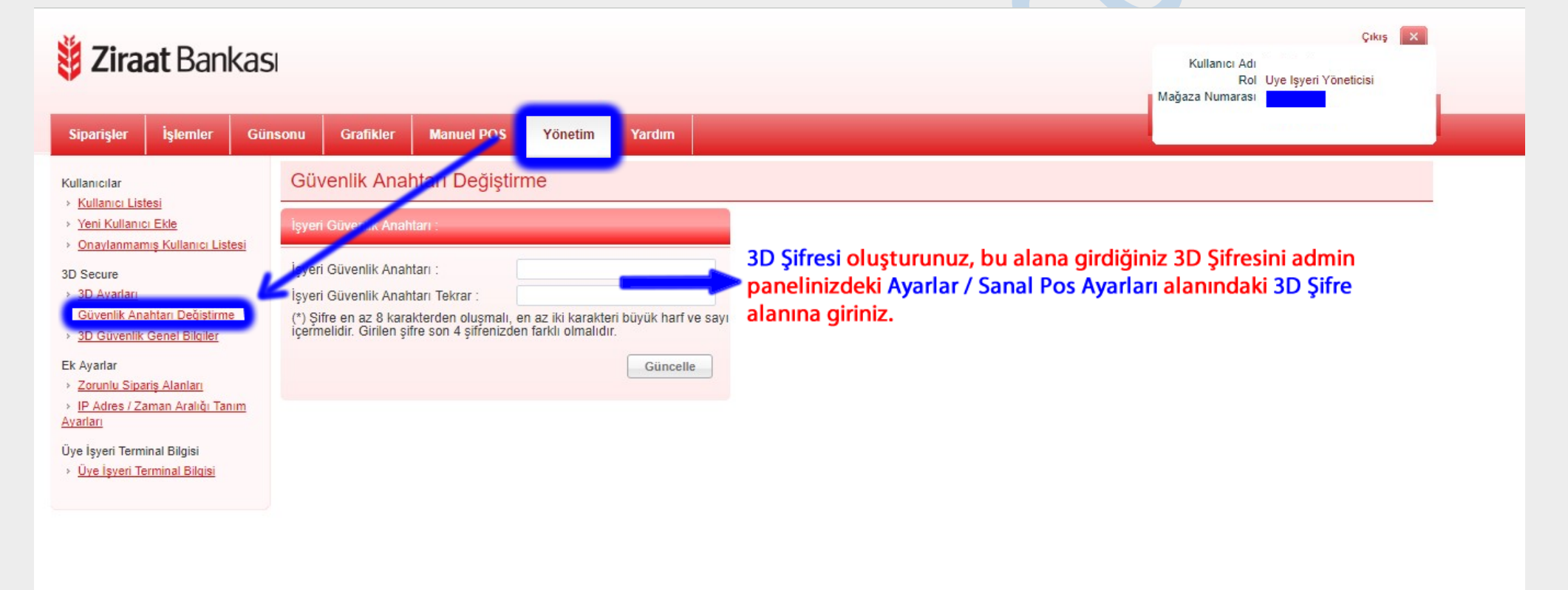

## Ziraat Bankası Sanal Pos kurulumu için Ayarlar > Sanal Pos Ayarları sayfasından Ziraat

Bankası'nı düzenle sayfasına giriniz.

| ID | Banka Adı          | Mağaza Numarası | 3D Aktif? | 3D Zorunlu | Tek Çekim | Eylemler |
|----|--------------------|-----------------|-----------|------------|-----------|----------|
| 1  | FINANSBANK         | -               | 1         |            |           | o /      |
| 2  | GARANTI BANKASI    | +               |           |            |           |          |
| 3  | YAPI KREDİ BANKASI | 5               | 121       |            |           |          |
| 4  | İŞ BANKASI         | 5               |           |            |           |          |
| 5  | AKBANK             | -               |           |            |           |          |
| 8  | ANADOLUBANK        |                 |           |            |           |          |
| 9  | DENIZBANK          |                 |           |            |           |          |
| 10 | FORTIS BANK        |                 |           |            |           |          |
| 11 | HSBC               |                 |           |            |           |          |
| 12 | HALKBANK           |                 |           |            |           |          |
| 13 | CITIBANK           |                 |           |            |           |          |
| 14 | BANK ASYA          |                 |           |            |           |          |
| 15 | VAKIF BANK         |                 |           |            |           |          |
| 16 | ZİRAAT BANKASI     |                 |           |            |           |          |
| 17 | KUVEYT TÜRK        | 5               |           |            |           |          |
| 18 | ING BANK           | 7               |           |            |           | ◎ /      |
| 19 | Yeni Denizbank     | 2               |           | 1          |           |          |

Banka ekranınızdan oluşturduğunuz bilgileri ilgili alanlara eklemeniz gerekmektedir.

Banka Adı: Ziraat Bankası

Servis: Sanal Pos

Host: İlgili bilgi standart gelmektedir, değiştirilmemelidir.

**Port:** 0

Kullanıcı Adı: Banka ekranınızda Yeni Kullanıcı Ekle olarak oluşturduğunuz Kullanıcı Adını bu alana giriniz.

Şifre: Banka ekranınızdan Yeni Kullanıcı Ekle olarak oluşturduğunuz Şifreyi bu alana giriniz.

Mağaza Numarası: Banka ekranınızda Sağ Üst alanındaki Mazağa

Numarası alanında yazan numarayı bu alana giriniz.

Pos No (Terminal No): Boş olacak.

ENC KEY / XCIP: Boş olacak.

Pos Net Id: Boş olacak.

**3D Post Adresi:** İlgili bilgi standart gelmektedir, değiştirilmemelidir.

**3D Şifre:** Banka ekranınızda **Güvenlik Anahtarı Değiştirme** alanından oluşturduğunuz **3D Şifre**nizi bu alana girerek kaydediniz.

|                                         | Çıkış                 | × |
|-----------------------------------------|-----------------------|---|
| Kullanıcı Adı<br>Rol<br>Mağaza Numarası | Üye İşyeri Yöneticisi |   |
|                                         |                       |   |

| Banka Hesap Y         | önetimi                           |                                                                                                    |
|-----------------------|-----------------------------------|----------------------------------------------------------------------------------------------------|
| Banka Adı             | ZIRAAT BANKASI                    |                                                                                                    |
| Servis                | Sanal Pos +                       |                                                                                                    |
| HOST                  | : https://sanalpos2.ziraatbank.co |                                                                                                    |
| Port<br>Kullanıcı Adı | : 0                               | Banka ekranınızdaki <mark>Yeni Kullanıcı Ekle</mark> alanından oluşturduğunuz<br>Kullanıcı Adını bu alana girdiğiniz. |
| Şifre                 | :                                 | Banka ekranınızdaki <mark>Yeni Kullanıcı Ekle</mark> alanından oluşturduğunuz<br>Şifreyi bu alana girdiğiniz.         |
| Mağaza Numarası       | :                                 | Banka ekranınızdaki Mağaza Numarasını bu alana girdiğiniz.                                                            |
| Pos No (Terminal No)  | :                                 |                                                                                                    |
| ENC KEY / XCIP        | :                                 |                                                                                                    |
| POS NET ID            | :                                 |                                                                                                    |
| 3D Post Adresi        | : https://sanalpos2.ziraatbank.co |                                                                                                    |
| 3D Şifre              | :                                 | Banka ekranınızdaki Güvenlik Anahtarı Değiştirme alanından<br>oluşturduğunuz 3D Şifresini bu alana girdiğiniz.        |
| 3D Aktif              | : 🗆                               |                                                                                                    |
| 3D Zorunlu            | : 🗆                               |                                                                                                    |
| Vazgeç Kaydet         |                                   |                                                                                                    |

Sanal Pos kurulumunuzu tamamladıktan sonra **Ayarlar > Taksit Ayarları** alanından taksit seçeneklerinizi girerek test çekimi yapınız.